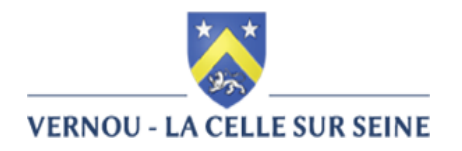

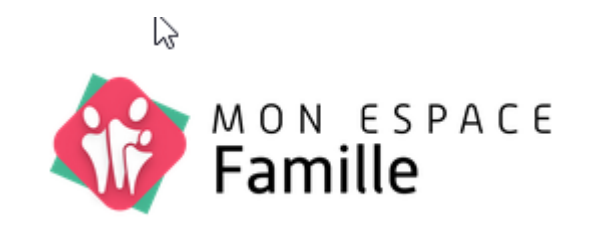

## PRÉSENTATION AUX FAMILLES DU NOUVEAU PORTAIL

## le 3 juin 2024

# LA CRÉATION DU COMPTE SUR MONESPACEFAMILLE.FR

### Étape 1 : créer votre compte avec une adresse e-mail.

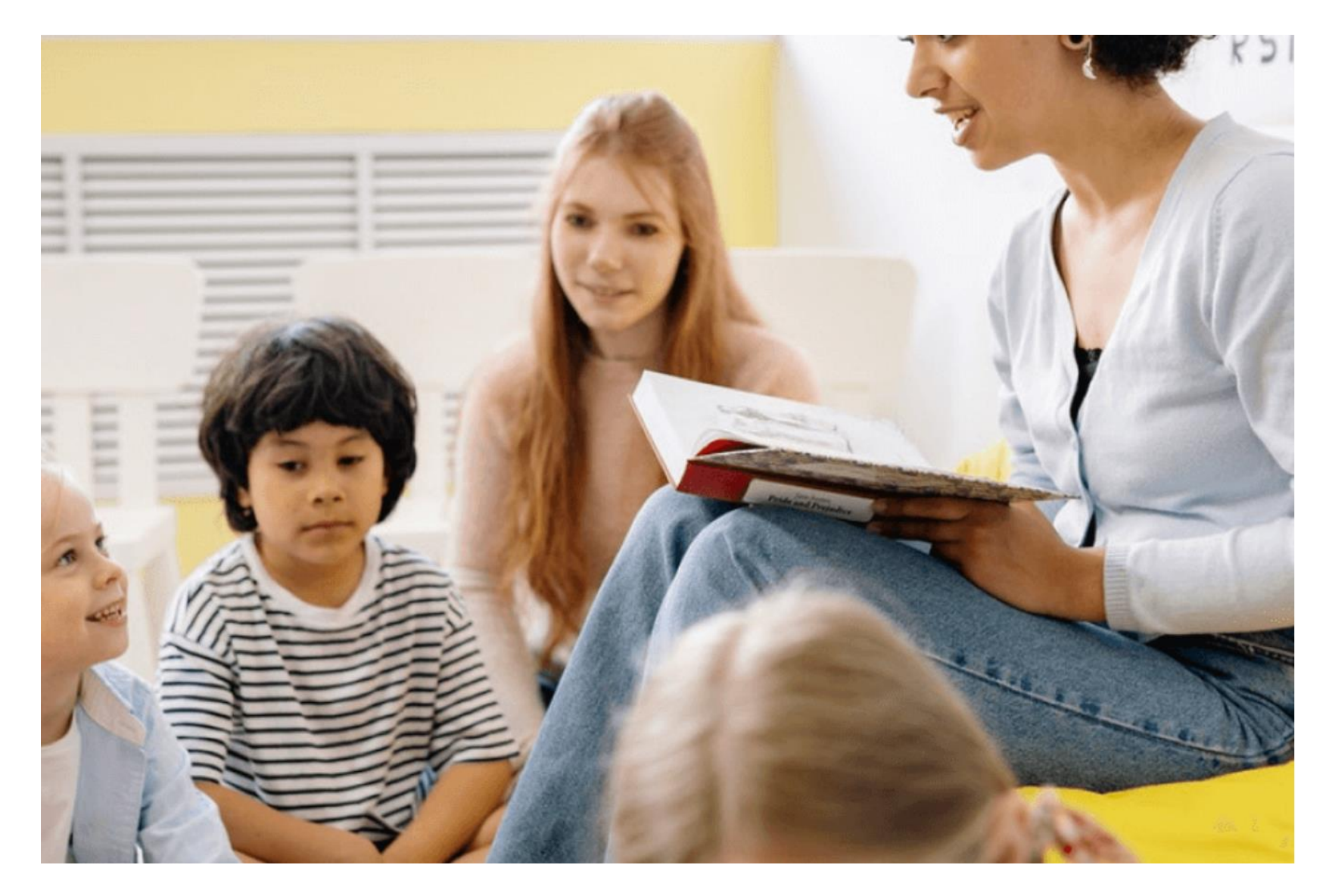

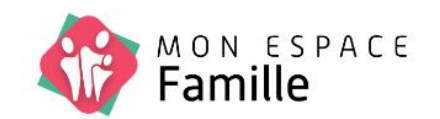

#### Adresse e-mail

Entrez votre adresse e-mail

#### Mot de passe

Entrez votre mot de passe

S.

#### Se connecter

Pas encore de compte ? Créez-en un ! Mot de passe oublié ?

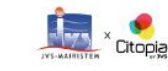

Mentions Légales

CGU

## Étape 2 : Indiquer le code postal 77670 dans la barre de recherche.

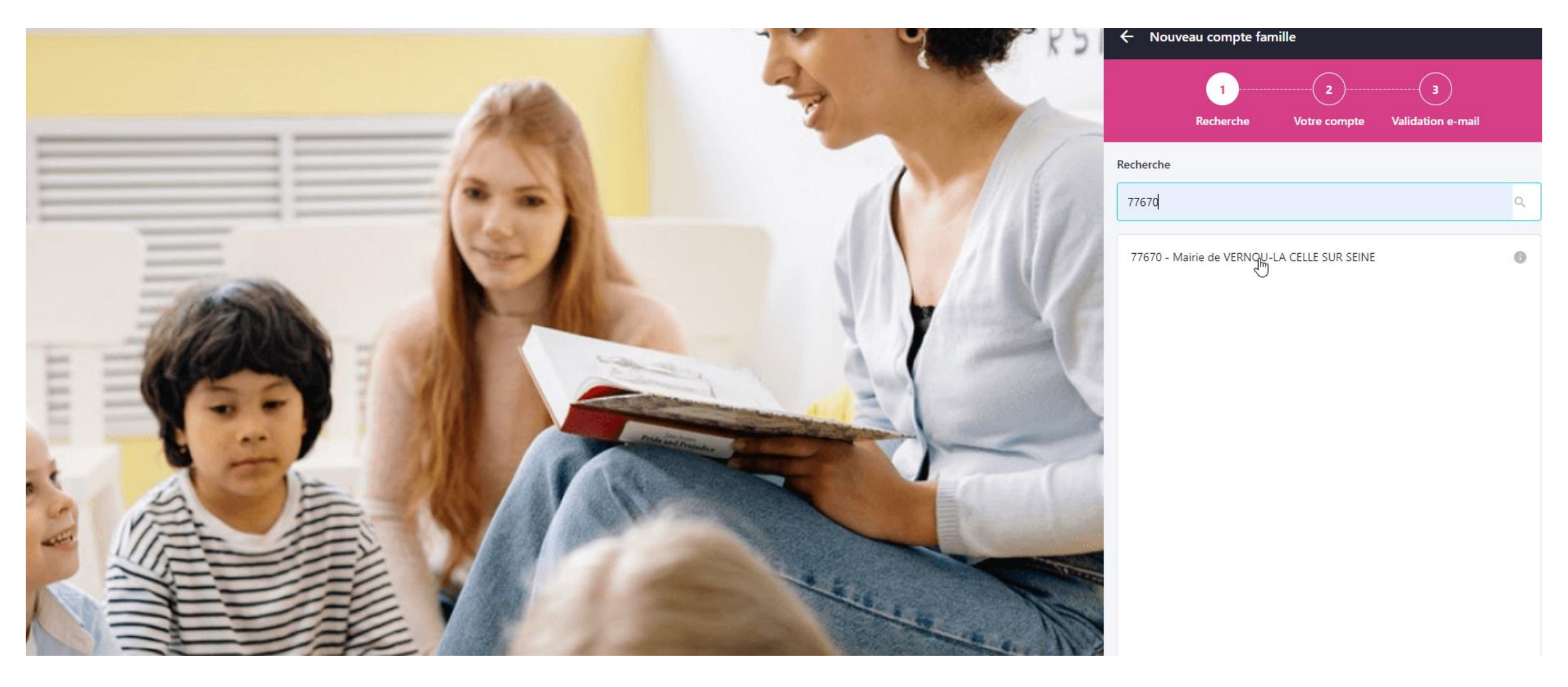

Étape 3 : Entrer votre adresse e-mail ainsi qu'un mot de passe que vous avez créé et confirmez ce mot de passe.

|         | - PR     | O ← Nouveau compte famille                                                                                     |
|---------|----------|----------------------------------------------------------------------------------------------------|
| 11 A    | 2        | 1   2     Recherche   Votre compte     Validation e-mail                                                       |
| 25      |          | Adresse e-mail*                                                                                                |
| = (2)   |          | Entrez votre adresse e-mail<br>Mot de passe*                                                                   |
| Trank A | S N HERV | Entrez votre mot de passe                                                                                      |
| E       |          | Confirmez votre mot de passe*                                                                                  |
|         |          | <ul> <li>Minimum 8 caractères</li> <li>Un caractère en majuscule</li> <li>Un caractère en minuscule</li> </ul> |
|         |          | <ul> <li>X Un chiffre, un symbole</li> <li>X Mot de passe identique</li> </ul>                                 |
|         | 14. 1 m  |                                                                                                    |
|         |          |                                                                                                    |

### **Étape 4 :** Votre compte sur MONESPACEFAMILLE.FR est maintenant créé. Pour valider votre adresse e-mail, il faut cliquer sur le lien que vous avez reçu par mail. Vous pouvez finaliser la création de votre dossier d'inscription en vous connectant avec vos identifiants.

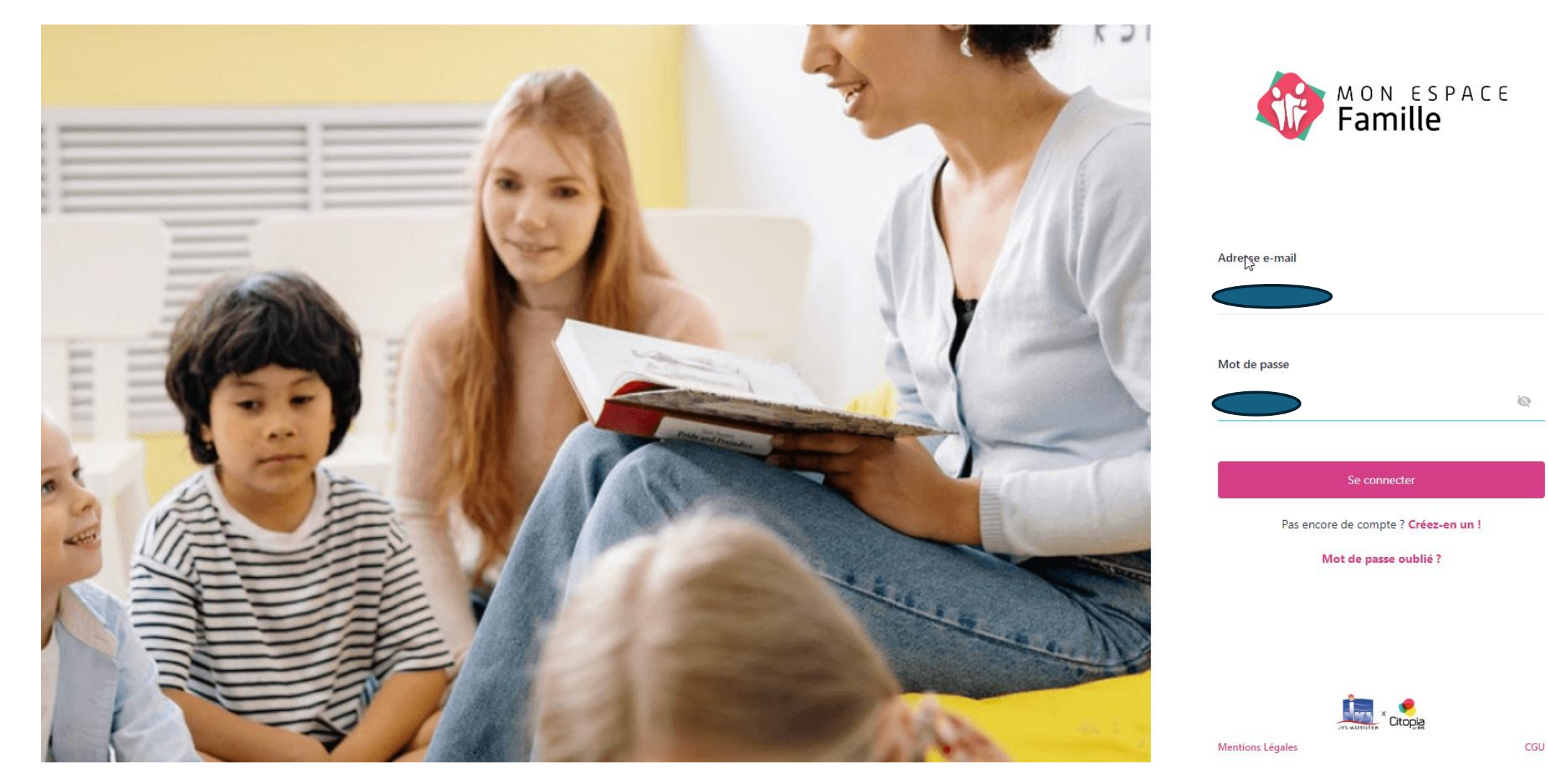

Une fois connecté(e), vous devez cliquer sur " J'AI COMPRIS " et remplir toutes les informations concernant le foyer, les responsables et les enfants.

| Actualités Espace Famille Factures et paiements          | Gestion du foyer |                                                                                                    | Celineduport@live.fr<br>Mairie de VERNOU-LA CELLE SUR SEINE |
|----------------------------------------------------------|------------------|----------------------------------------------------------------------------------------------------|-------------------------------------------------------------|
|                                                          |                  |                                                                                                    |                                                             |
| 9 1 Responsable                                          |                  |                                                                                                    | + Nouveau responsable                                       |
|                                                          |                  |                                                                                                    |                                                             |
| Informations personnelles<br>(Destinataire des factures) |                  |                                                                                                    |                                                             |
| Date de naissance Non renseigné<br>Adresse               | Bier             | venue !! X                                                                                                    |                                                             |
| Téléphone mobile Non renseigné                           |                  |                                                                                                    |                                                             |
| Téléphone fixe<br>Email celineduport@live.fr             |                  |                                                                                                    |                                                             |
| Modifier                                                 |                  |                                                                                                    |                                                             |
|                                                          | Av               | ant de commencer, renseignez toutes les informations<br>concernant le foyer, les responsables et les enfants. |                                                             |
|                                                          |                  | J'ai compris                                                                                                  |                                                             |
|                                                          |                  |                                                                                                    |                                                             |
|                                                          |                  |                                                                                                    |                                                             |
|                                                          |                  |                                                                                                    |                                                             |

# LA GESTION DU FOYER

ÉTAPE 1

|            | Actualités  | Espace Famille | Factures et paiements | Gestion du foyer |  |
|------------|-------------|----------------|-----------------------|------------------|--|
| Responsabl | les Enfants | Compléments    |                       |                  |  |
| •          |             |                |                       |                  |  |

## ÉTAPE 2

| Informations personnelles<br>(Destinataire des factures)<br>Date de naissance Non renseigné<br>Adresse<br>Téléphone mobile Non renseigné<br>Téléphone fixe<br>Email |                       |               |          | <b>⊳</b> |  |
|----------------------------------------------------------------------------------------------------|-----------------------|---------------|----------|----------|--|
| Date de naissance Non renseigné<br>Adresse<br>Téléphone mobile Non renseigné<br>Téléphone fixe<br>Email                                                             | Informations pers     | onnelles      |          |          |  |
| Adresse<br>Téléphone mobile Non renseigné<br>Téléphone fixe<br>Email                                                                                                | (Destinataire des fai | nures)        |          |          |  |
| Adresse<br>Téléphone mobile Non renseigné<br>Téléphone fixe<br>Email Modifier                                                                                       | Date de haissance     | Non renseigne |          |          |  |
| Téléphone mobile Non renseigné<br>Téléphone fixe<br>Email Modifier                                                                                                  | Adresse               |               |          |          |  |
| Téléphone fixe Email Modifier                                                                                                    | Téléphone mobile      | Non renseigné |          |          |  |
| Email Modifier                                                                                                    | Téléphone fixe        |               |          |          |  |
| Modifier                                                                                                    | Email                 |               |          |          |  |
|                                                                                                    |                       |               | Modifier |          |  |

## ÉTAPE 3 : RENSEIGNER TOUS LES ÉLÉMENTS.

←

#### Informations personnelles

#### (Destinataire des factures)

| Civilité* | é* Prénom*        |                | Date de naissance*                     |
|-----------|-------------------|----------------|----------------------------------------|
| м ~       | Prénom            | Nom            | Date de naissance                      |
| Adresse*  | Complément        | Code Postal*   | Ville*                                 |
| Adresse   | Complément        |                | Ville                                  |
| Pays*     | Téléphone mobile* | Téléphone fixe | Email                                  |
| France V  | FR +33 V          | FR +33 V       |                                        |
|           |                   |                | Actuellement utilisé pour la connexion |

#### Informations employeur

| Employeur | Téléphone mobile | Téléphone fixe |
|-----------|------------------|----------------|
| + Ajouter | FR +33 V         | FR +33 V       |

Pour ajouter un autre responsable, cliquer sur NOUVEAU RESPONSABLE et répéter l'étape 3. Penser à VALIDER.

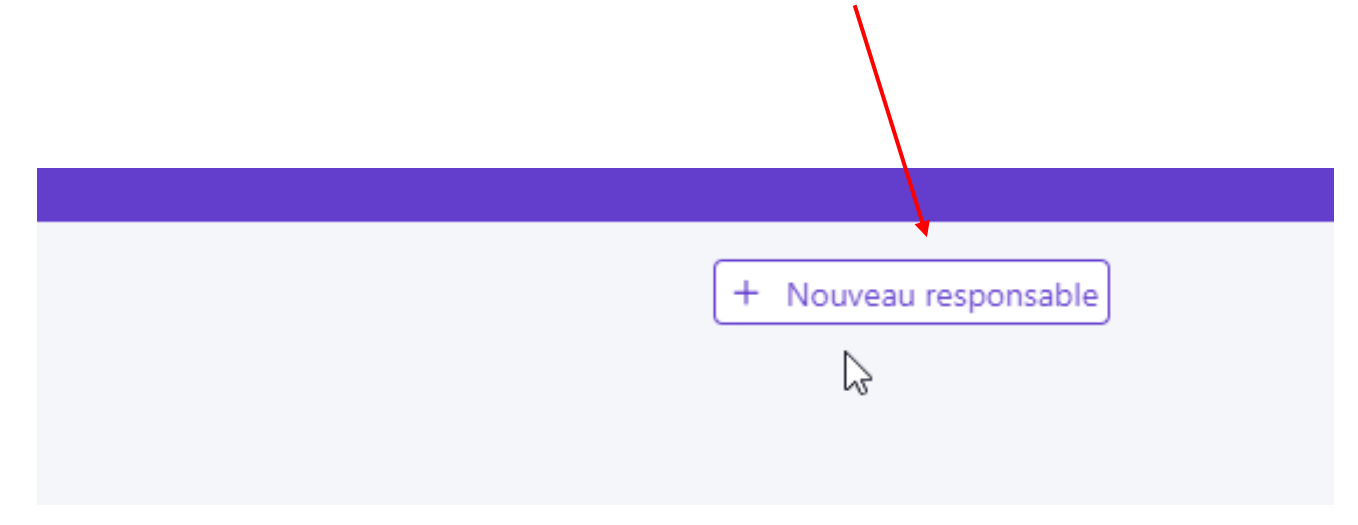

**ÉTAPE 4 :** remplir la partie ENFANTS puis CERTIFIER et VALIDER. Vous devez remplir les éléments pour chaque enfant.

Compléments

Enfants

Responsables

2 Responsables

8

Compléments

Responsables

o enfants

Enfants

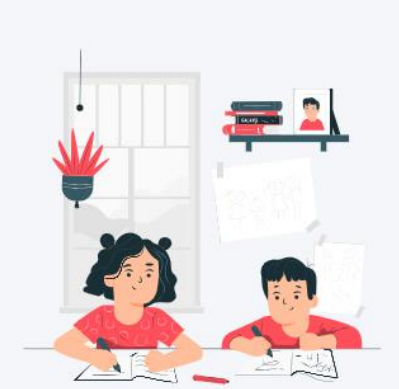

Vous n'avez pas encore ajouté d'enfant

+ Nouvel enfant

#### Informations personnelles

| Civili   | té*                                                                   | Préno    | m*                                                             | Nom*    |                                                             | Date de | naissance*                                                              |   |
|----------|-----------------------------------------------------------------------|----------|----------------------------------------------------------------|---------|-------------------------------------------------------------|---------|-------------------------------------------------------------------------|---|
|          | ~                                                                     | Prén     | iom                                                            | Nom     |                                                             | Date    | de naissance                                                            | ä |
| Régir    | ne alimentaire                                                        |          |                                                                |         |                                                             |         |                                                                         |   |
| Sél      | ectionnez des élements 🔹 🗸                                            |          |                                                                |         |                                                             |         |                                                                         |   |
| Auto     | risations                                                             |          |                                                                |         |                                                             |         |                                                                         |   |
|          | Autorisation photo                                                    | Sortir   | seul(e)                                                        |         |                                                             |         |                                                                         |   |
|          |                                                                       | Sort     | ir seul(e)                                                     |         |                                                             |         |                                                                         |   |
| Sishe s  |                                                                       |          |                                                                |         |                                                             |         |                                                                         |   |
| riche s  | antaire                                                               |          |                                                                |         |                                                             |         |                                                                         |   |
| Vaccina  | ations                                                                | Carnet   | de vaccination                                                 | Maladi  | es                                                          | Allergi | es                                                                      |   |
| + Ajout  | ter                                                                   | + Ajout  | ter                                                            | + Ajout | er                                                          | + Ajou  | ter                                                                     |   |
| Allergie | es Alimentaires                                                       | Médeci   | in                                                             | Hôpita  |                                                             | Mensu   | rations                                                                 |   |
| + Ajout  | ter                                                                   | + Ajout  | ter                                                            | + Ajout | er                                                          | + Ajou  | ter                                                                     |   |
|          | Porte-t-il des lunettes ?                                             |          | Porte-t-il des lentilles ?                                     |         | Porte-t-il des prothèses auditives ?                        |         | Porte-t-il des prothèses dentaires ?                                    |   |
|          | Suit-il un traitement médical ?                                       |          | Autoriser l'enfant à participer aux baignades<br>surveillées ? |         | Un projet d'accueil individualisé a-t-il été formalisé<br>? |         | Autoriser l'enfant à participer aux activités<br>physiques et sportives |   |
|          | Autoriser le transport en véhicule de service et car<br>de location ? |          |                                                                |         |                                                             |         |                                                                         |   |
| Comme    | entaires / remarques liées à la santé de votre enfant                 |          |                                                                |         |                                                             |         |                                                                         |   |
|          |                                                                       |          |                                                                |         |                                                             |         |                                                                         |   |
|          |                                                                       |          |                                                                |         |                                                             |         |                                                                         |   |
|          |                                                                       |          |                                                                |         |                                                             |         |                                                                         |   |
|          |                                                                       |          |                                                                |         |                                                             |         |                                                                         |   |
| 📃 Je     | certifie que les informations fournies sur l'état de santé d          | e mon er | nfant sont correctes                                           |         |                                                             |         |                                                                         |   |

13

## ÉTAPE 5 : remplir la partie COMPLÉMENTS.

| Responsables Er | ifants Compléments                                            |                                                         |                      |
|-----------------|---------------------------------------------------------------|---------------------------------------------------------|----------------------|
| 2 enfants       | U                                                             |                                                         |                      |
| Compléments     |                                                               |                                                         | + Nouveau complément |
|                 | Vous n'avez pas encore renseigné les personnes autorisées à v | enir chercher l'enfant ou à contacter en cas d'urgence. |                      |
|                 | ← Compléments                                                 |                                                         |                      |
|                 | Autorisations                                                 |                                                         |                      |
|                 | Personnes autorisées à venir chercher l'enfant                | Personnes à contacter en cas d'urgence                  |                      |
|                 | + Ajouter                                                     | + Ajouter                                               |                      |

Une fois la partie GESTION DU FOYER remplie, l'administrateur est informé et il valide ou non les informations. Si des éléments sont manquants, une alerte est transmise à la famille via son espace famille. L'INSCRIPTION AUX PRODUITS ALSH – APS - CANTINE Uniquement si votre collectivité propose le service d'inscription en ligne

À partir de l'onglet "Espace Famille" - "Mes inscriptions", cliquez sur "Nouvelle inscription".

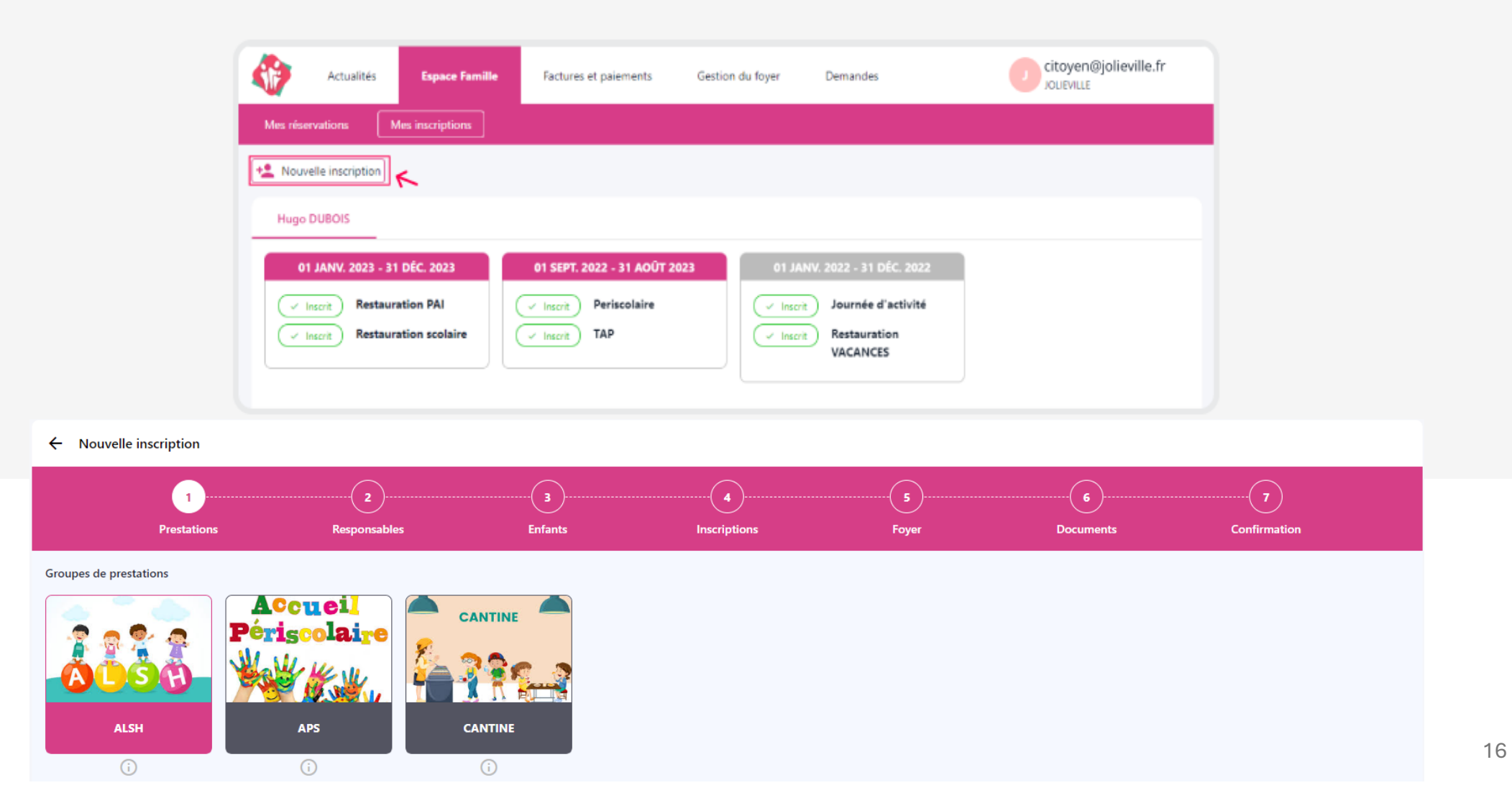

### Ajouter tous les documents demandés puis cliquer sur SUIVANT.

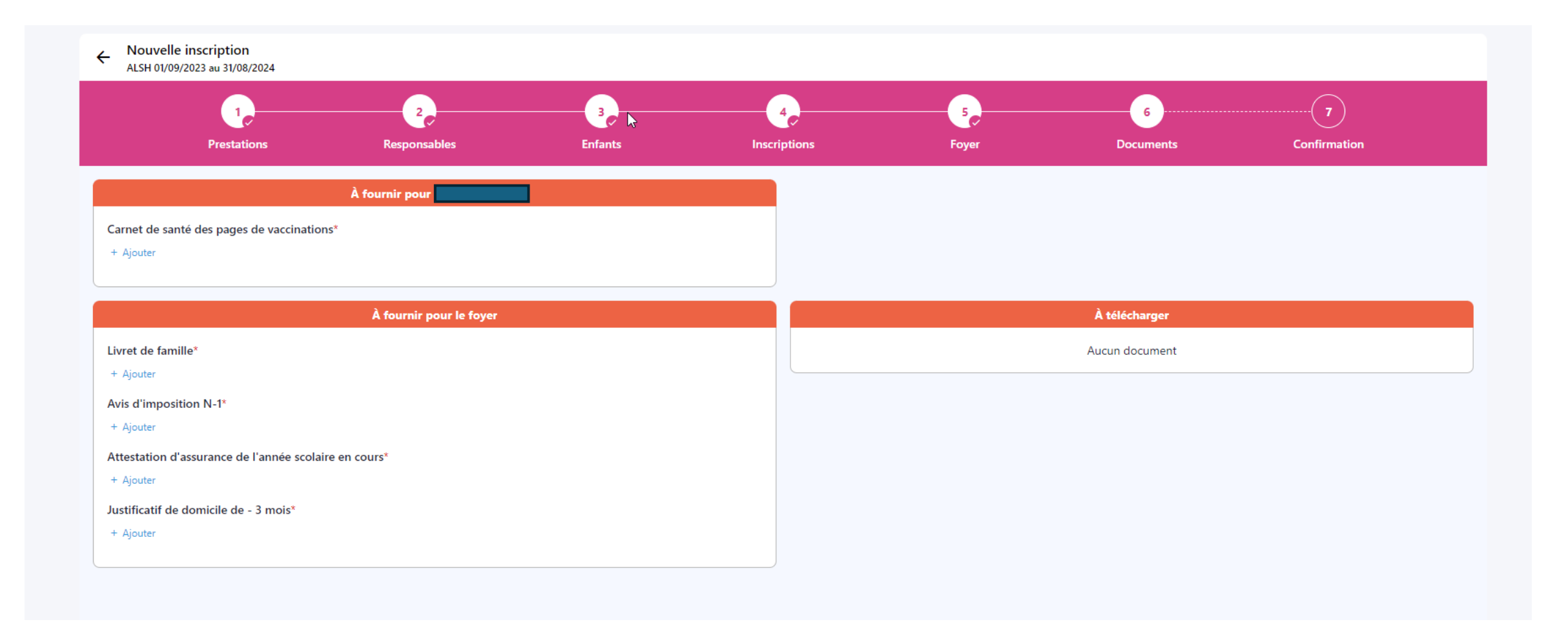

\* signifie que l'ajout du document est obligatoire.

Votre dossier est maintenant créé et vous devez attendre la validation par l'administrateur. ATTENTION : Toutes les demandes d'ajout d'inscription ou de modification du foyer doivent être validées par la collectivité. Une fois cela fait, vous recevrez un mail de confirmation.

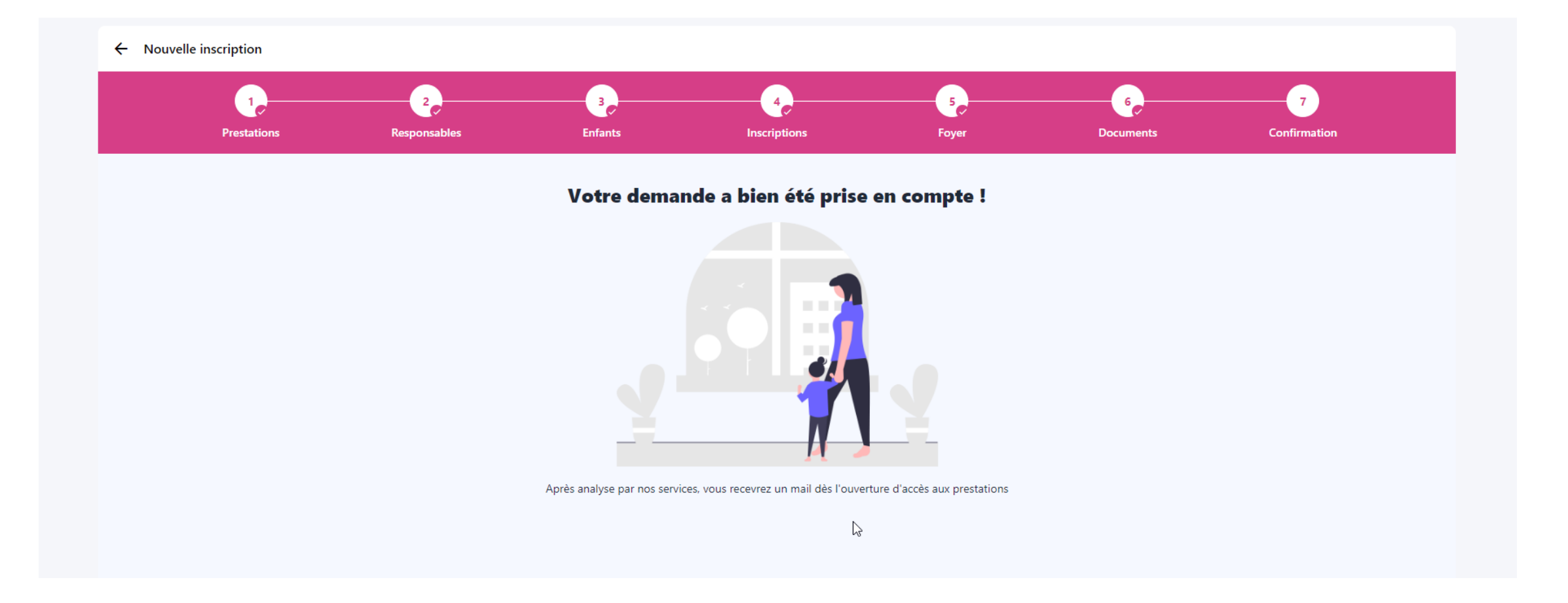

# LA RÉSERVATION AUX PRESTATIONS

L'administrateur reçoit la demande de validation en simultanée. Dès la validation, vous pouvez retourner sur votre portail famille dans l'onglet ESPACE FAMILLE et effectuer vos réservations.

| Comment faire pour réserver pour toute l'année, et pour plusieurs enfants en même temps ? -          |                                                                                                    |                     |                                                                                                    |                                                                  |  |  |  |  |
|----------------------------------------------------------------------------------------------------|----------------------------------------------------------------------------------------------------|---------------------|----------------------------------------------------------------------------------------------------|------------------------------------------------------------------|--|--|--|--|
| À partir de l'onglet "Espace Famille" - "Mes réservations", cliquez sur "Réservez pour une période". |                                                                                                    |                     |                                                                                                    |                                                                  |  |  |  |  |
|                                                                                                    | The pour and point the first of the point of the point of | •                   | Ajoster des réservations pour une période<br>Parisde<br>Choisir la périod<br>Date de debut*<br>1701/2023 | K<br>Profile de réservation<br>le de réservation<br>Bate de fis* |  |  |  |  |
| Cela va vous permettre d'ajouter les rés                                                             | (Atcher mes incorptions)<br>ervations dans le panier. Si besoin, vous pouve                                                                                                    | z modifier le panie | r et/ou le valider.                                                                                      | Suburt A                                                         |  |  |  |  |
|                                                                                                    |                                                                                                    |                     |                                                                                                    |                                                                  |  |  |  |  |

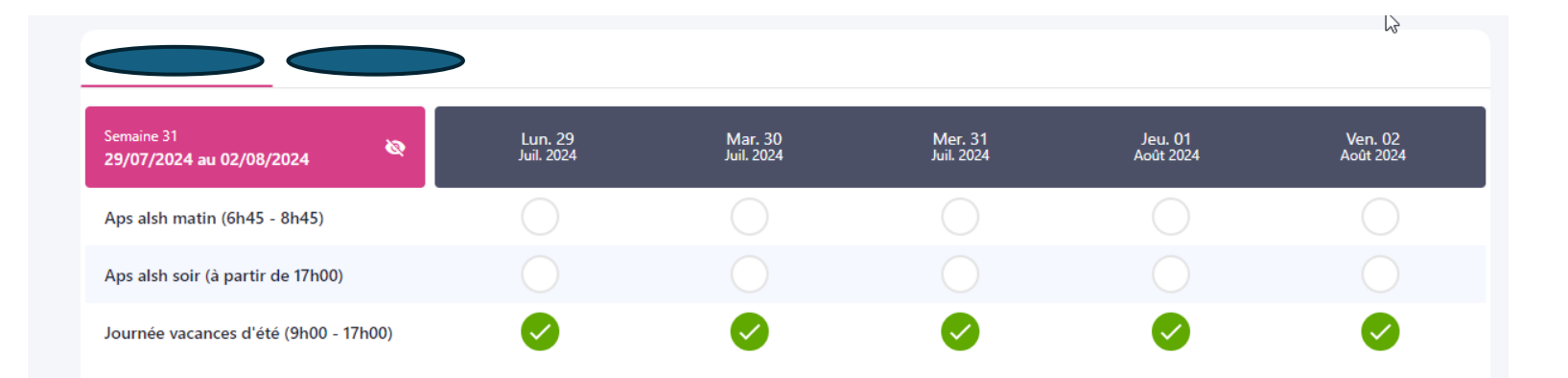

Penser à VALIDER LE PANIER une fois vos réservations effectuées.

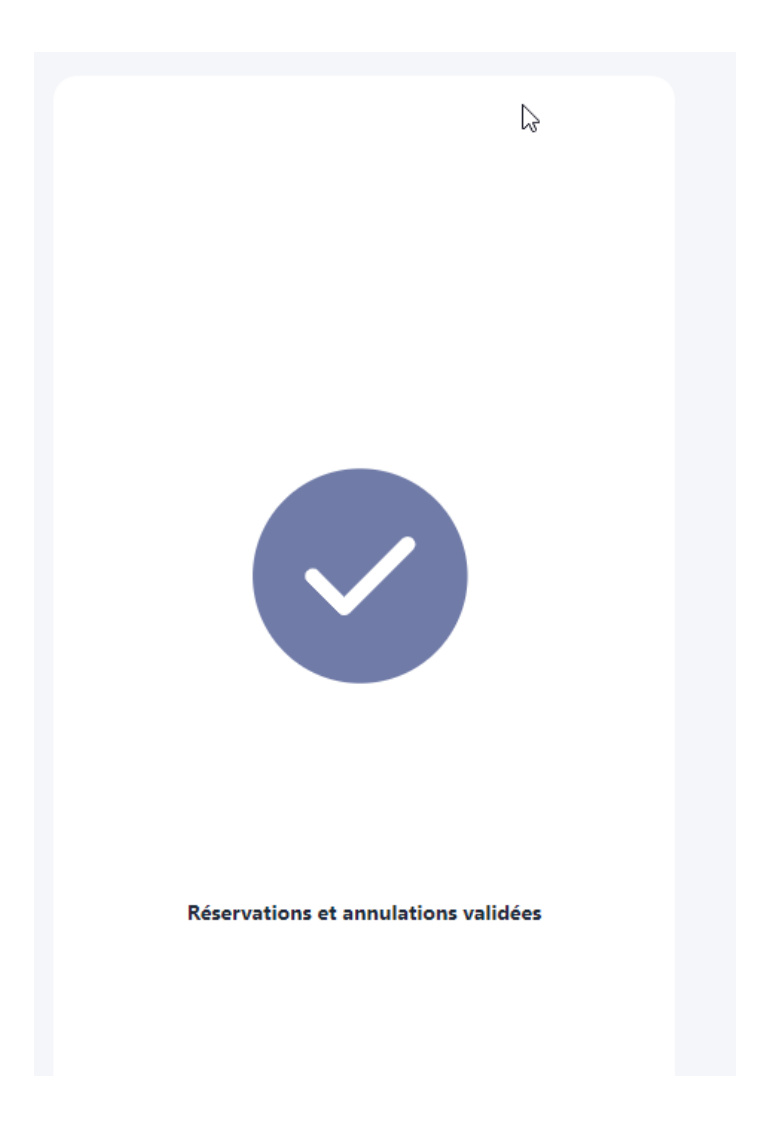

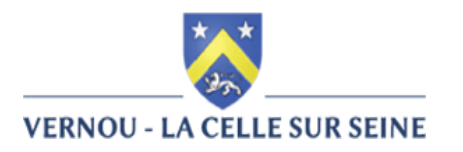

## Merci pour votre participation !

## En cas de difficultés, vous pouvez contacter Mme DA COSTA CARVALHO au 01.60.74.56.82